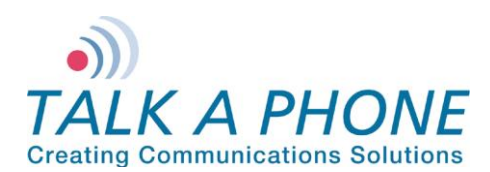

### I. Introduction

This Avaya IP Office Integration Guide provides general instructions for integration of the **VOIP-500 Series Phone** with an IP Office installation. It is recommended to read this instruction set completely before starting any installation. For detailed VOIP-500 setup instructions, please consult the **VOIP-500 Series Phone Manual**.

## II. <u>Prerequisites</u>

- Avaya IP Office Manager Version 9 pre-installed
- SIP Device Licensing for 3rd Party IP Endpoints
- Network access to the IP Office Manager, VOIP-500 Series Phones and all network services (SIP, HTTP, FTP, RTP/SRTP)

### III. IP Office Manager Basic Configuration

Basic instructions for integrating a **VOIP-500 Series Phone** with an Avaya IP Office R7 Manager are included. Advanced setup of IP Office Manager features is outside the scope of this document.

1. Using IP Office R7 Manager, connect to the IP Office Control Unit.

| 🖌 Avaya IP Office R7 Manager                                                                                                    | 10.00                            | 14 Magnitur Late and Million & Road To |  |
|----------------------------------------------------------------------------------------------------|----------------------------------|----------------------------------------|--|
| File Edit View Tools Help                                                                                                    |                                  |                                        |  |
| 1 2 🗃 - 🗐                                                                                                    |                                  |                                        |  |
|                                                                                                    |                                  |                                        |  |
|                                                                                                    |                                  |                                        |  |
|                                                                                                    |                                  |                                        |  |
|                                                                                                    |                                  |                                        |  |
|                                                                                                    |                                  |                                        |  |
|                                                                                                    |                                  |                                        |  |
|                                                                                                    |                                  |                                        |  |
|                                                                                                    |                                  |                                        |  |
|                                                                                                    | Configuration Service User Logir |                                        |  |
|                                                                                                    | IP Office : 00F0                 | 17064268 - IP 500 V2                   |  |
|                                                                                                    | in onicer outo                   |                                        |  |
|                                                                                                    | Service User Name Adm            | inistrator                             |  |
|                                                                                                    | Service User Password            |                                        |  |
|                                                                                                    |                                  |                                        |  |
|                                                                                                    |                                  | OK Cancel Help                         |  |
|                                                                                                    | (                                |                                        |  |
|                                                                                                    |                                  |                                        |  |
|                                                                                                    |                                  |                                        |  |
| 6                                                                                                    |                                  |                                        |  |
| A REAL PROPERTY AND A REAL PROPERTY AND A REAL |                                  |                                        |  |
|                                                                                                    |                                  |                                        |  |
| Balances Balances                                                                                                    |                                  |                                        |  |
|                                                                                                    |                                  |                                        |  |
|                                                                                                    |                                  |                                        |  |
| 0                                                                                                    |                                  |                                        |  |
| Ready                                                                                                    |                                  |                                        |  |

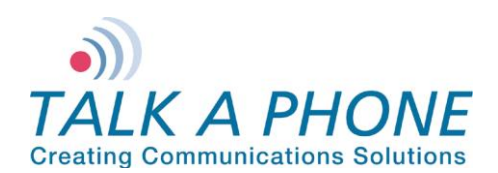

2. Login to Avaya IP Office Manager:

| 忆 Avaya IP Office R7 Manager 00E00706A | 268 [7.0(5)] [Administrator(A                                                                                                    | dministrator)]                                                                                    |                                                                                                    |                                                                                                    |               | _                  |                     |
|----------------------------------------|----------------------------------------------------------------------------------------------------|---------------------------------------------------------------------------------------------------|----------------------------------------------------------------------------------------------------|----------------------------------------------------------------------------------------------------|---------------|--------------------|---------------------|
| File Edit View Tools Help              |                                                                                                    |                                                                                                   |                                                                                                    |                                                                                                    |               |                    |                     |
| 00E00706A268 • ARS                     |                                                                                                    | - 🗄 🏖 🗁 - 🗐                                                                                       | 🔺 🔛 📰 🔺 🖌                                                                                                    | ä <b>≵ 1</b>                                                                                                    |               |                    |                     |
| IP Offices                             | E                                                                                                    |                                                                                                   | Ma                                                                                                    | ain                                                                                                    |               |                    | 📸 •   🗙   🖌   <   > |
|                                        | ARS<br>ARS Route Id<br>Route Name<br>Dial Delay Time<br>In Service<br>Time Profile<br>Code<br>11<br>911<br>0N;<br>1N;<br>XN;<br>XN;<br>XN;<br>XN;<br>XN;<br>XN;<br>XN;<br>XN;<br>XN;<br>X | 50<br>Main<br>System Default (4)<br>↓<br>↓<br>↓<br>↓<br>↓<br>↓<br>↓<br>↓<br>↓<br>↓<br>↓<br>↓<br>↓ | Feature<br>Dial Emergency<br>Dial St<br>Dial 31<br>Dial 31<br>Dial 31<br>Dial 31<br>Dial 31<br>Dial 31<br>Dial 31<br>Dial 31<br>Dial 31<br>Dial 31<br>Dial 31<br>Dial 31<br>Dial 31<br>Dial 31<br>Dial 31<br>Dial 31<br>Dial 31<br>Dial 31<br>Dial 31<br>Dial 31<br>Dial 31<br>Dial 51<br>Dial 51 | Secondary Dial tone SystemTone Check User Call Barring Out of Service Route Out of Hours Route Line Group Id O O O O O O O O O O O O O O O O O O O | <none></none> | Add Remove Edit OK | E<br>Cancel Help    |

3. SIP Extension Support is required for VOIP-500 integration. Begin by selecting System > LAN1 (or LAN2) > VoIP in the IP Office Manager:

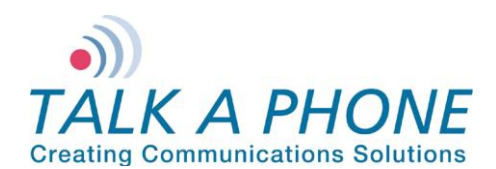

4. Check that SIP Registrar Enable is enabled.

| File Edit Vew Tool Help   00600706A288   • Space   • OBCO0706A288     • OBCO0706A288        • H23 Auto-create Enn </th <th>📶 Avaya IP Office R7 Manager 00E0070</th> <th>6A268 [7.0(5)] [Administrator/Administrator)]</th> <th></th>                                                                                                    | 📶 Avaya IP Office R7 Manager 00E0070 | 6A268 [7.0(5)] [Administrator/Administrator)]                                                                                                    |                     |
|----------------------------------------------------------------------------------------------------|--------------------------------------|----------------------------------------------------------------------------------------------------|---------------------|
| 0000706A28       System       0000706A28       0000706A28         IP Offices       0000706A28       0000706A28       Image: Comparison of the comparison of the comparison                                                                                                    | File Edit View Tools Help            |                                                                                                    |                     |
| IP Offices       E       00E00706A268         IP - & ROOTP (1)       IP - & ROOTP (2)       IP - & ROOTP (2)         IP - & ROOTP (2)       IP - & ROOTP (2)       IP - & ROOTP (2)         IP - & ROOTP (2)       IP - & ROOTP (2)       IP - & ROOTP (2) <td>00E00706A268 • System</td> <td>- 00E00706A268 - 🙁 😁 - 🔜 🖸 🖳 🖃 🔹 🖄</td> <td></td>                                                                                                    | 00E00706A268 • System                | - 00E00706A268 - 🙁 😁 - 🔜 🖸 🖳 🖃 🔹 🖄                                                                                                    |                     |
| <ul> <li>a. BOOTP (1)</li> <li>b. © Optotro (3)</li> <li>c. System (1)</li> <li>c. System (1)</li> <li>c. System (1)</li> <li>c. Outo0006A38</li> <li>c. Statings</li> <li>v. Volto (2)</li> <li>v. Volto (2)</li> <li>v. V</li></ul> | IP Offices                           | E 00E00706A268                                                                                                    | 📸 -   🗙   🖌   <   > |
|                                                                                                    |                                      | System       LAN1       LAN2       DNS       Voicemail       Telephony       Directory Services       System Events       SMTP       SMDR.       Twinning       VCM       CCR         LAN Settings       VoiP       Network-Topology       DHCP Pools       SIP Registrar         Image: H323 Gatekeeper Enable       Image: H323 Gatekeeper Enable       Image: H323 Auto-create Eatn       Port Range (Minimum)       49152       Image: H323 Auto-create User       Port Range (Minimum)       49152       Image: H323 Auto-create User       Port Range (Minimum)       52246       Image: H323 Auto-create User       Port Range (Minimum)       52246       Image: H323 Auto-create User       Port Range (Minimum)       52246       Image: H323 Auto-create User       Port Range (Minimum)       52246       Image: H323 Auto-create User       Image: H323 Auto-create User       Image: H323 A |                     |
|                                                                                                    |                                      |                                                                                                    |                     |
|                                                                                                    | Ready                                |                                                                                                    |                     |

- 5. Select the SIP Registrar sub-tab.
- 6. In **Domain Name** enter the Fully Qualified Domain Name (FQDN) or the IP address associated with the correct LAN port on the IP Office Control Unit. Deselect **Auto-create Extn/User**. Click **OK**.

| 👫 Avaya IP Office R7 Manager 00E00706A2 | 268 [7.0(5)] [Administrator(Administrator)]                                                                                                    |                     |
|-----------------------------------------|----------------------------------------------------------------------------------------------------|---------------------|
| File Edit View Tools Help               |                                                                                                    |                     |
| 00E00706A268 • System                   | • 00E00706A268 • 🗄 🚨 - 🔙 💽 🖬 🚺 🖬 🖍 🗸                                                                                                    |                     |
| IP Offices                              | 2 00E00706A268*                                                                                                    | 🖆 •   🗙   🗸   <   > |
| P→€ 800TP (1)<br>+                      | System       LANIL       LAN2       DNS       Voicemail       Telephony       Directory Services       System Events       SMDP       Twinning       VCM       CCR         LAN Settings       VolP       Network Topology       DHCP Pools       SIP Registrar         Domain Name       192.168.42.1       Layer 4 Protocol       Both TCP & UDP •         TCP Port       5060       Image: Challenge Expiry Time (secc)       Image: Challenge Expiry Time (secc)       Image: Challenge Expiry Time (seccc)       Image | Cancel Help         |
| Ready                                   |                                                                                                    |                     |

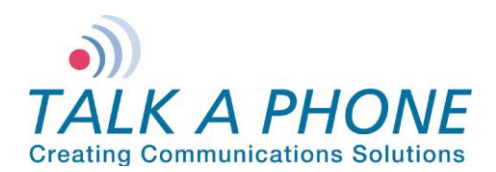

7. A SIP Extension will need to be created for each VOIP-500 Series Phone. Right Click on Extension, select New and then click on SIP Extension.

| 📶 Avaya IP Office R7 Manager 00E00706A | 268 [7.0(5)] [Administrator(Administrator)]                                                                   | P 10 Aug 2 (Rep Imperior Late and Tax and Tax                          |                     |
|----------------------------------------|----------------------------------------------------------------------------------------------------|------------------------------------------------------------------------|---------------------|
| File Edit View Tools Help              |                                                                                                    |                                                                        |                     |
| 00E00706A268 • Extension               | - 8002 8001 ·                                                                                                 | i 😃 🗁 - 🔜 🔳 💽 🔜 🛕 🛹 🐸 🗢 🍅                                              |                     |
| IP Offices                             | E                                                                                                    | H323 Extension: 8002 8001                                              | 📸 •   🗙   🗸   <   > |
|                                        | Extn VolP<br>Extension Id<br>Base Extension<br>Ctrl+V<br>Ctrl+V<br>Ctrl+Del<br>Ctrl+T<br>Disable Speakerphone | 8002<br>8001<br>H D DECT Extension<br>SIP Extension<br>KV3/3 9502<br>D | OK Cancel Help      |
| Ready                                  |                                                                                                    |                                                                        |                     |

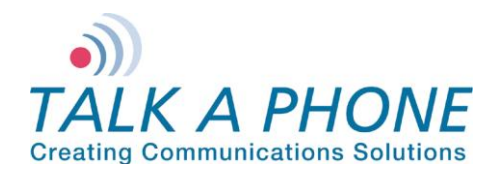

8. Enter the following fields to create a new extension:

**Extension ID:** A unique extension to identify the logical extension in IP Office, by default IP extensions start at 8000.

Base Extension: This is the extension used to call the VOIP-500 Series Phone. Force Authorization: Select to force authentication of the VOIP-500 Series Phone.

| Avaya IP Office K/ Manager 00E00/0                                                                                                    | 0A208 [7.0(5)] [Administrator(Unkn                                                                                                    | lown) C:\Program Files (x86)\Avaya'uP Office\Manager\Avaya VOIP-500 02032012.ctg] | (212) -                     |
|----------------------------------------------------------------------------------------------------|----------------------------------------------------------------------------------------------------|-----------------------------------------------------------------------------------|-----------------------------|
| File Edit View Tools Help                                                                                                    |                                                                                                    |                                                                                   |                             |
| 00E00706A268 • Extension                                                                                                    | · 8000 8000                                                                                                    | • j & G • 🖬 🖻 🔛 🖬 🔨 🗸 🖌                                                           |                             |
| IP Offices                                                                                                    | E                                                                                                    | SIP Extension: 8000 8000                                                          | <b>☆ -   ×   ×   </b> -   > |
| Decomposition     Decomposition     Decomp | Etn VolP T38 Fax<br>Extension Id<br>Base Extension<br>Caller Display Type<br>Reset Volume After Calls<br>Device type<br>Module<br>Port<br>Force Authorization | SIP Extension: 8000 8000                                                          | <u>m</u> + X   √   <   ≥    |
| WanPort (0)     WinPort (0)     WinPort  |                                                                                                    |                                                                                   | OK Cancel Help              |

 Now select the VoIP tab and select the Compression Mode. The default of the VOIP-500 Series Phone is G.711 U-LAW 64K and will work in most cases, more information on audio codecs can be found in the VOIP-500 Series Phone manual. Now set DTMF Support to RFC2833.

| 忆 Avaya IP Office R7 Manager 00E007064 | 268 [7.0(5)] [Administrator(Ac                                                                             | Iministrator)]                                                      |                                                                                                    |                                          |
|----------------------------------------|----------------------------------------------------------------------------------------------------|---------------------------------------------------------------------|----------------------------------------------------------------------------------------------------|------------------------------------------|
| File Edit View Tools Help              |                                                                                                    |                                                                     |                                                                                                    |                                          |
| 00E00706A268 • Extension               | <ul> <li>8000 8002</li> </ul>                                                                              | - 🗄 🗷 - 🗐 🖪 🔜 🔺 🗸                                                   | iii 🔁 🔁                                                                                                    |                                          |
| IP Offices                             | Z                                                                                                    | SIP Extensio                                                        | on: 8000 8002*                                                                                                    | <b>☆</b> •   <b>×</b>   <i>•</i>   <   > |
|                                        | Extn VoIP T38 Fax IP Address Compression Mode Fax Transport Support TDM->IP Gain IP->TDM Gain DTMF Support | 0 . 0 . 0 . 0<br>G/J11ULAW64K T<br>None T<br>Default T<br>pFc2833 T | <ul> <li>VoIP Silence Suppression</li> <li>Local Hold Music</li> <li>Allow Direct Media Path</li> <li>Re-invite Supported</li> <li>Use Offerer's Preferred Codec</li> <li>Reserve Avaya IP endpoint license</li> <li>Reserve 3rd party IP endpoint license</li> </ul> | OK Cancel Help                           |
| Ready                                  |                                                                                                    |                                                                     |                                                                                                    |                                          |

Page 5 of 8

Rev. 7/12/12

Copyright 2012 Talk-A-Phone Co. • 7530 North Natchez Avenue • Niles, Illinois 60714 • Phone 773.539.1100 • info@talkaphone.com • www.talkaphone.com. All prices and specifications are subject to change without notice. Talk-A-Phone, Scream Alert, WEBS and WEBS Contact are registered trademarks of Talk-A-Phone Co. All rights reserved.

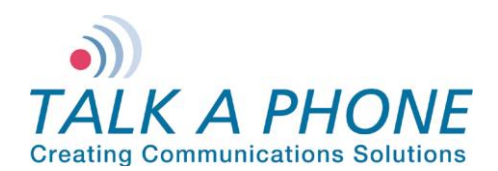

10. Each VOIP-500 Series Phone should have a unique User. Right click on User and select New.

| File Edit View Tools Help                                                                                                    |                                                                                                    |                                                                                                    |                                                                |
|----------------------------------------------------------------------------------------------------|----------------------------------------------------------------------------------------------------|----------------------------------------------------------------------------------------------------|----------------------------------------------------------------|
|                                                                                                    |                                                                                                    |                                                                                                    |                                                                |
| 00E00706A268 • User                                                                                                    | <ul> <li>8002 Extn8002</li> </ul>                                                                                                    | - 🗄 😓 🖻 - 🔜 🖪 💽 🖬 🔺 🛹 🛎 🔁                                                                                                    |                                                                |
| IP Offices                                                                                                    | E                                                                                                    | Extn8002: 8002                                                                                                    | 📸 •   🗙   🗸   <   >                                            |
|                                                                                                    | Ver Voicemail DND Sho<br>Name<br>Password<br>Confirm Password<br>Full Name<br>Extension<br>Locale<br>Priority<br>System Phone Rights | tCodes   Source Numbers   Telephony   Forwarding   Dial In   Voice Recording   Bu<br>Extra002                                                             | tton Programming   Menu Programming   Mobility   Phone Man • P |
| 8002 8000                                                                                                    | of sterring res                                                                                                    |                                                                                                    |                                                                |
| Wew         Wew         Wew <td>user Ctrl+X Ctrl+X Ctrl+C Ctrl+V Ctrl+Del Ctrl+T users users Working hours time profile Working hours User Rights</td> <td>Receptionist     Receptionist     Enable SoftPhone     Enable one-X Portal Services     Enable one-X TeleCommuter     Ex Directory     Unknown SIP device</td> <td>E</td> | user Ctrl+X Ctrl+X Ctrl+C Ctrl+V Ctrl+Del Ctrl+T users users Working hours time profile Working hours User Rights                    | Receptionist     Receptionist     Enable SoftPhone     Enable one-X Portal Services     Enable one-X TeleCommuter     Ex Directory     Unknown SIP device | E                                                              |
| B-      Incoming Call Route (1)     WanPort (0)     Directory (0)     Time Profile (0)     Finandi Director (1)                                                                                                    | Out of hours User Rights                                                                                                    | <b>v</b>                                                                                                    | QK <u>Gance</u> Help                                           |

**11.** Enter the following fields to create a new user;

**Name:** This will be displayed as the user's name in IP Office Manager, and is used as the username for SIP registration when configuring the **VOIP-500 Series Phone**.

**Extension:** This should match the **Base Extension** configured for the SIP extension in step 8. It is also used as the phone number when configuring the **VOIP-500 Series Phone**.

| File Edit View Tools Help                  |                                   |                                                                     |                                                                                                    |                      |
|--------------------------------------------|-----------------------------------|---------------------------------------------------------------------|----------------------------------------------------------------------------------------------------|----------------------|
| 00E00706A268 • User                        | <ul> <li>8002 Extn8002</li> </ul> | - 🔍 🖆 - 🔙 💽 🔜 🙏 🖌 🛹 🌆                                               |                                                                                                    |                      |
| IP Offices                                 | E                                 | Extn8002: 8002                                                      | a a constant a constant a constant a constant a constant a constant a constant a constant a constant a constant | • 🗙   🖌   <   >      |
| BOOTP (1)                                  | User Voicemail DND Sho            | rtCodes Source Numbers Telephony Forwarding Dial In Voice Recording | Button Programming Menu Programming Mot                                                                         | oility Phone Man 🔹 🕨 |
| 00E00706A268                               | Name                              | Extn8002                                                            | 1                                                                                                    | _                    |
| ・ 小型 System (1)<br>一行了 Line (0)            | Password                          |                                                                     |                                                                                                    |                      |
| Control Unit (2)     Extension (11)        | Confirm Password                  |                                                                     |                                                                                                    |                      |
| User (12)                                  | Full Name                         |                                                                     |                                                                                                    |                      |
| 10 Extn10                                  | Extension                         | 8002                                                                | 1                                                                                                    |                      |
| 12 Extn12                                  | Locale                            | -                                                                   | ]                                                                                                    |                      |
| 14 Extn14                                  | Priority                          | 5                                                                   | ]                                                                                                    |                      |
| 15 Extn15<br>16 Extn16                     | System Phone Rights               | None                                                                | ]                                                                                                    |                      |
| 17 Extn17<br>8000 Extn8000                 | Profile                           | Basic User 🗸                                                        | ]                                                                                                    |                      |
| 8001 Extn8001                              |                                   | Receptionist                                                        |                                                                                                    | =                    |
| HuntGroup (10)                             |                                   | Enable SoftPhone                                                    |                                                                                                    |                      |
| Service (0)                                |                                   | Enable one-X Portal Services                                        |                                                                                                    |                      |
| 🐵 💑 RAS (1)<br>🐵 😰 Incoming Call Route (1) |                                   | Ex Directory                                                        |                                                                                                    |                      |
| WanPort (0)                                | Davies                            |                                                                     |                                                                                                    |                      |
| Time Profile (0)                           | Туре                              | Unknown SIP device                                                  |                                                                                                    |                      |
| IP Route (1)                               | User Rights                       |                                                                     |                                                                                                    |                      |
| Account Code (0)                           | User Rights view                  |                                                                     |                                                                                                    |                      |
|                                            | Working hours time profile        | <none>  *</none>                                                    |                                                                                                    |                      |
| Auto Attendant (0)                         | Working hours User Rights         | ¥                                                                   |                                                                                                    |                      |
| K 50: Main                                 | Out of hours User Rights          |                                                                     |                                                                                                    | -                    |
|                                            |                                   |                                                                     | ОК                                                                                                    | Cancel Help          |
| adv                                        |                                   |                                                                     |                                                                                                    |                      |

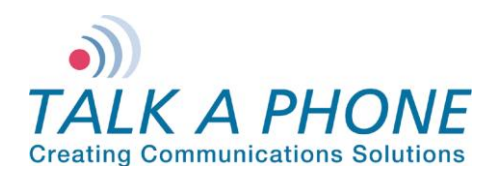

12. Select the Telephony tab and then the Call Settings sub-tab. Disable Call Waiting On and Answer Call Waiting on Hold, call waiting is not support on the VOIP-500 Series Phone.

| 🗂 Avaya IP Office R7 Manager 00E00706A                                                                                                    | 268 [7.0(5)] [Administrator(Admini                                                                                                    | strator)]                                                                                                    | A REAL PROPERTY AND INCOME.                  |                                                |
|----------------------------------------------------------------------------------------------------|----------------------------------------------------------------------------------------------------|----------------------------------------------------------------------------------------------------|----------------------------------------------|------------------------------------------------|
| File Edit View Tools Help                                                                                                    |                                                                                                    |                                                                                                    |                                              |                                                |
| 00E00706A268 • User                                                                                                    | <ul> <li>8002 Extn8002</li> </ul>                                                                                                    | - 🗄 🗷 - 🖃 🖪 🖬 🔺 🗸                                                                                                    | / 🛎 🏞 👔                                      |                                                |
| IP Offices                                                                                                    | Z                                                                                                    | Extn80                                                                                                    | 002: 8002*                                   | <b>ĕ •   X   •   </b> <   >                    |
| →R         BOOTP (1)           →         00007006308           →         00007006308           →         00007006308           →         00007006308           →         00007006308           →         00007006308           →         00007006308           →         00007006308           →         00007006308           →         00001010           →         000010           →         000010           →         000010           →         112 Entral           →         12 Entral           →         13 Entral           →         13 Entral           →         13 Entral           →         13 Entral           →         13 Entral           →         13 Entral           →         13 Entral           →         13 Entral           →         1000000           →         8000 Enra0000           →         Service 00           →         Service 00           →         Service 00           →         Service 00           →         Service 00 | User Voicemail DND :<br>Call Setting: Supervisor Sett<br>Outside Call Sequence<br>Inside Call Sequence<br>Ringback Sequence<br>No Answer Time (secs)<br>Wrap-up Time (secs)<br>Transfer Return Time (secs)<br>Call Cost Mark-Up | ShortCodes Source Numbers Telephony Forv<br>ings Multi-line Options Call Log<br>Default Ring<br>Default Ring<br>15 ° °<br>2 ° °<br>0ff ° °<br>100 | varding Dial In Voice Recording Button Progr | amming Menu Programming Mobility Phone Man 1 > |
|                                                                                                    |                                                                                                    |                                                                                                    |                                              | OK Cancel Help                                 |
| landy.                                                                                                    |                                                                                                    |                                                                                                    |                                              |                                                |

13. Select the **Supervisor** sub-tab. In the **Login Code** field enter a password to be used by the **VOIP-500 Series Phone** for authentication. Avaya IP Office will only accept numbers in this field.

| Avaya IP Office R7 Manager 00E00706/ | A268 [7.0(5)] [Administrator(Admin                                                                                                    | istrator)]                                                                                                    | _ 0 <b>_ X</b>             |
|--------------------------------------|----------------------------------------------------------------------------------------------------|----------------------------------------------------------------------------------------------------|----------------------------|
| File Edit View Tools Help            |                                                                                                    |                                                                                                    |                            |
| 00E00706A268 • User                  | <ul> <li>8002 Extn8002</li> </ul>                                                                                                    | • 🕄 🖄 • 🖬 🖪 🔛 🖬 🔥 🗸 🌽 🗃                                                                                                    |                            |
| IP Offices                           | 12                                                                                                    | Extn8002: 8002*                                                                                                    | 📸 •   🗙   🗸   <   >        |
|                                      | User Voicemail DND<br>Call Settings Supervisor Set<br>Login Code<br>Login Idle Period (secs)<br>Monitor Group<br>Coverage Group<br>Status on No-Answer<br>Reset Longest Idle Time<br>@ All Calls<br>@ External Incoming<br>After Call Work Time (secs) | ShortCodes       Source Numbers       Telephony       Forwarding       Dial In       Vaice Recording       Button Programming       Menu Programming         tings       Multi-line Options       Call Log       Environment       Force Login         **** <ul> <li>Force Account Code</li> <li></li> <li></li> <li>Kone&gt;</li> <li></li> <li>Congged On (No change)</li> <li>Outgoing Call Bar</li> <li>Inhibit Off-Switch Forward/Transfer</li> <li>Can Intrude</li> <li>Cannot be Intruded</li> <li>Cannot be Intrude</li> <li>CCR Agent</li> <li>System Default (10)</li> <li>Automatic After Call Work</li> </ul> | ing Mobility Phone Man 1 2 |
| ⊞- <b>∦×</b> E911 System (1)         |                                                                                                    | OK                                                                                                    | Cancel Help                |
| Ready                                |                                                                                                    |                                                                                                    |                            |

14. If adding multiple VOIP-500 Series Phones, repeat steps 7-13 for each device.

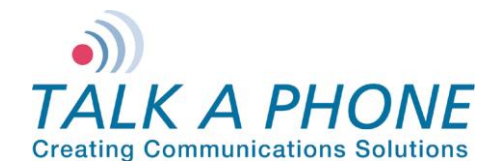

### IV. VOIP-500 Series Phone Configuration

- 1. Using a web browser, enter the IP address of the VOIP-500 Series Phone that you are programming. Login to the device with the configured Username and Password.
- 2. In the VOIP-500 main menu, select Network > SIP Settings.
- 3. Enter the following fields on the SIP Settings page. Then click Apply. Assign a phone number:

Phone Number: Enter the Base Extension created in step 8.

### Specify domain name:

Domain Name: Enter the IP address of the IP Office Manager Control Unit.

#### Enable/disable SIP registration:

**Register: Checked** 

### Specify SIP registrar:

Username: Enter the Name created in step 11. Password: Enter the Login Code created in Step 13. IP Address: Enter the IP address of the IP Office Manager Control Unit. Port: (default: 5060) Re-registration Time: (default: 3600)

#### Specify outbound proxy:

Username: Enter the Name created in step 11. Password: Enter the Login Code created in Step 13. IP Address: Enter the IP address of the IP Office Manager Control Unit. Port: (default: 5060)

| < > A http://19                        | 2168.42.20/Home.aspx#sipsettings: 🄎 + 🖒 🗙 🧭 Talk-A-Phone VolP Emerge × 🎯 Talk-A-Phone VolP Emergency                                                                                                    | ▲ □                       |
|----------------------------------------|----------------------------------------------------------------------------------------------------|---------------------------|
| TALK A PH<br>Creating Communication    | HONE VoIP Phone                                                                                                    | Apply Refresh Help Logout |
| Home<br>Maintenance                    | SIP Settings                                                                                                    |                           |
| Network<br>IP Settings<br>SIP Settings | Assign a phone number :<br>Phone Number 8002                                                                                                    |                           |
| VoIP<br>Devices                        | Specify domain name :<br>Domain Name 192.168.42.1                                                                                                    |                           |
| Voice Messages<br>Authentication       | Enable/disable SIP registration :                                                                                                    |                           |
| Reboot                                 | Specify SJP registrar:<br>Username Extra002<br>Password 0<br>Port 0000 PortRange: 1024-49151)<br>Reregistration Time 3000 Range: 10-1400 sec)<br>Specify outbound pozy :<br>Username Extra002<br>Password 0<br>Port 0000 (PortRange: 1024-49151)<br>Registration status:<br>@ Registered as 8002@192.168.42.1 |                           |
| Copyright © 2010 Talk-A-Pl             | none Co. Al rights reserved.                                                                                                    |                           |

4. Repeat steps 1-4 for any additional VOIP-500 Series Phones.